IT Dept Quick Reference Guide (QRG)

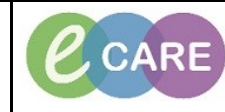

Document No - Ref 212

Version Number – 2.0

## **MATERNITY DISCHARGE PROCESS**

| SMITH, HANNAH 🛛 🛛                                                                                                    |                                                                                                    |                                                                                                    |                                                                                                    |                                                                                                    |                                                       |
|----------------------------------------------------------------------------------------------------|----------------------------------------------------------------------------------------------------|----------------------------------------------------------------------------------------------------|----------------------------------------------------------------------------------------------------|----------------------------------------------------------------------------------------------------|-------------------------------------------------------|
| SMITH, HANNAH<br>Allergies: Morphine                                                                                                    |                                                                                                    |                                                                                                    | Age:19 years<br>DOB:01/Feb/99                                                                                                    | Sex:Femal<br>MRN:9101                                                                                                    | e<br>46                                               |
| Custom                                                                                                    | PDD:                                                                                                    |                                                                                                    | Resus:                                                                                                    | NHS No:                                                                                                    |                                                       |
| Menu Ŧ                                                                                                    | < 🔹 🛉 Assessments/Fluid                                                                                                    | l Balance                                                                                                    |                                                                                                    |                                                                                                    |                                                       |
| Obstetrics View                                                                                                    | ** 🖃 🖽 🜮 🖌 😒 🇞 🖿 🗮 🗙                                                                                                    |                                                                                                    |                                                                                                    |                                                                                                    |                                                       |
| Nurse Workflow                                                                                                    | 🔨 Fluid Balance                                                                                                    |                                                                                                    | •                                                                                                    |                                                                                                    |                                                       |
| Clinician Workflow                                                                                                    | Medication Related Monitoring                                                                                                    |                                                                                                    | Find Item - Critical                                                                                                    | High Low Abnormal                                                                                                    | Inau                                                  |
| Results Review                                                                                                    | Antenatal                                                                                                    |                                                                                                    | Result                                                                                                    | Comments Flag Date                                                                                                    |                                                       |
| Requests/Care Plans 🕈 Add                                                                                                    | Cabour Cabour                                                                                                    |                                                                                                    |                                                                                                    |                                                                                                    | _                                                     |
| Task List                                                                                                    | Costetric Emergency                                                                                                    |                                                                                                    |                                                                                                    | 13/Nov/18<br>15:13 GMT 15:12 GMT 15:11 G                                                                                                    | л                                                     |
| Assessments/Fluid Balance                                                                                                    | Vital Signs                                                                                                    |                                                                                                    | Maternity Discharge Information<br>Patient Ready to be Discharged Tod                                                              | ay Yes                                                                                                    |                                                       |
| Chaired Notes                                                                                                    | Postnatal Assessment                                                                                                    |                                                                                                    | Contraception Advice Given<br>Postnatal Smear Advised                                                                              | Yes<br>Yes                                                                                                    | -                                                     |
| Allergies 🕂 Add                                                                                                    | Peripheral IV                                                                                                    |                                                                                                    | Significant Postnatal Events<br>Anaesthesia During Postnatal Period                                                                | none<br>d No Anal                                                                                                    | -                                                     |
| Problems and Diagnoses                                                                                                    | Point of Care Tests     Padeide Handeuer                                                                                                    |                                                                                                    | Other Pain Relief Used Postnatal<br>TTOs Required                                                                                  | Paracet<br>No                                                                                                    | -                                                     |
| Form Browser                                                                                                    | Additional Matemal Observations                                                                                                    |                                                                                                    | TTOs given<br>Discharge Pack Given                                                                                                 | No<br>Yes                                                                                                    | -                                                     |
| Histories                                                                                                    | Safeguarding Check                                                                                                    |                                                                                                    | Additional Referral Details<br>Additional Vaccination Required                                                                     | none                                                                                                    | -                                                     |
| Patient Information                                                                                                    | Transfer Details                                                                                                    |                                                                                                    | Additional Discharge Information                                                                                                   | none                                                                                                    |                                                       |
| Appointments                                                                                                    | Waternity Discharge Information<br>Waterlow Assessment                                                                                                    |                                                                                                    |                                                                                                    |                                                                                                    |                                                       |
| Drug Chart Summary                                                                                                    | Pain Assessment.                                                                                                    |                                                                                                    |                                                                                                    |                                                                                                    |                                                       |
|                                                                                                    |                                                                                                    |                                                                                                    |                                                                                                    |                                                                                                    |                                                       |
| Select *Type: Maternal Discharge<br>Discharge Summary tem<br>Freetext any information<br>Add Document: SHITH, HANK                                                                                                    | k on Clinical Notes<br>Summary from<br>uplate will pull in inf<br>n into the template<br>AH - 910146                                                                                                    | s and then sele<br>the type drop<br>formation and<br>as necessary                                             | ect the add icon<br>down and insert<br>create a Postnat<br>before signing th                                                       | <ul> <li>a subject. The<br/>al Discharge Since the document</li> </ul>                                                                                                    | Mat<br>umm<br>Sign                                    |
| Select *Type: Maternal Discharge<br>Discharge Summary tem<br>Freetext any information<br>P Add Document: SMITH, HANN<br>*Type: Maternal Discharge Sum<br>*Date: 13/11/2018                                                                                                    | k on Clinical Notes<br>Summary from<br>Iplate will pull in inf<br>In into the template<br>IAH - 910146<br>Inary FA<br>ISTA GMT Sta                                                                                                    | and then sele<br>the type drop<br>formation and<br>as necessary<br>Author: Manager , Mic<br>atus: In Progress | ect the add icon '<br>down and insert<br>create a Postnat<br>before signing the<br>dwfe                                            | <ul> <li>a subject. The</li> <li>al Discharge Since</li> <li>he document</li> </ul>                                                                                                    | Mate                                                  |
| Select *Type: Maternal Discharge<br>Discharge Summary tem<br>Freetext any information<br>Add Document: SMITH, HANN<br>*Type: Maternal Discharge Sum<br>*Date: 13/11/2018                                                                                                    | k on Clinical Notes<br>summary from<br>nplate will pull in inf<br>n into the template<br>IAH - 910146<br>nary *A<br>1514 © GMT Sta                                                                                                    | and then sele<br>the type drop<br>formation and<br>as necessary<br>Author: Manager . Mic<br>atus: In Progress | ect the add icon '<br>down and insert<br>create a Postnat<br>before signing the<br>dwfe                                            | <ul> <li>a subject. The</li> <li>al Discharge Signature</li> <li>he document</li> </ul>                                                                                                    | Mate                                                  |
| Select *Type: Maternal Discharge<br>Discharge Summary tem<br>Freetext any information<br>Add Document: SMITH, HANN<br>*Type: Maternal Discharge Sum<br>*Date: 13/11/2018                                                                                                    | k on Clinical Notes<br>summary from<br>nplate will pull in inf<br>n into the template<br>AH - 910146<br>nary *A<br>1514 GMT Sta<br>fy                                                                                                    | and then sele<br>the type drop<br>formation and<br>as necessary<br>Author: Manager , Mic<br>atus: In Progress | ect the add icon '<br>down and insert<br>create a Postnat<br>before signing the<br>dwife                                           | <ul> <li>a subject. The al Discharge Since the document</li> <li>a document</li> </ul>                                                                                                    | Mate                                                  |
| Select *Type: Maternal Discharge<br>Discharge Summary tem<br>Freetext any information<br>Add Document: SMITH, HANN<br>*Type: Maternal Discharge Sum<br>*Date: 13/11/2018                                                                                                    | k on Clinical Notes<br>summary from<br>uplate will pull in inf<br>un into the template<br>AH - 910146<br>ary *A<br>1514 © GMT Sta<br>fy                                                                                                    | and then sele<br>the type drop<br>formation and<br>as necessary<br>Author: Manager, Mic<br>atus: In Progress  | ect the add icon '<br>down and insert<br>create a Postnat<br>before signing the<br>twife                                           | <ul> <li>a subject. The al Discharge Since the document</li> </ul>                                                                                                    | Mate                                                  |
| Select *Type: Maternal Discharge<br>Discharge Summary tem<br>Freetext any information<br>P Add Document: SMITH, HANN<br>*Type: Maternal Discharge Summ<br>*Date: 13/11/2018                                                                                                    | k on Clinical Notes<br>summary from<br>iplate will pull in inf<br>in into the template<br>iAH - 910146<br>mary */<br>1514 gmt sta<br>fy<br>11 - @ @ @ @                                                                                                    | Author: Manager , Mic<br>atus: In Progress                                                                    | ect the add icon '<br>down and insert<br>create a Postnat<br>before signing the<br>dwfe                                            | <ul> <li>a subject. The al Discharge Signature</li> <li>he document</li> <li>a</li> </ul>                                                                                                    | Mate<br>umm<br>sign                                   |
| Select *Type: Maternal Discharge<br>Discharge Summary tem<br>Freetext any informatic<br>P Add Document: SMITH, HAM<br>*Type: Maternal Discharge Sum<br>*Date: 13/11/2018 v<br>Subject: Mother's discharge<br>Associated Clinical Staff: Mod<br>Patient-Level Document:                                                                                                    | k on Clinical Notes<br>summary from<br>nplate will pull in inf<br>in into the template<br>AH - 910146<br>nary *#<br>1514 © GMT Sta<br>fy<br>11 • 😵 🔍 🔍                                                                                                    | Author: Manager , Mic<br>atus: In Progress                                                                    | ect the add icon '<br>down and insert<br>create a Postnat<br>before signing the<br>twife                                           | <ul> <li>a subject. The al Discharge Since the document</li> <li>a document</li> <li>a document</li> </ul>                                                                                                    | Mate                                                  |
| Select *Type: Maternal Discharge<br>Discharge Summary tem<br>Freetext any informatio<br>Add Document: SMITH, HANN<br>*Type: Maternal Discharge Sum<br>*Date: 13/11/2018                                                                                                    | k on Clinical Notes<br>summary from<br>aplate will pull in inf<br>in into the template<br>AH - 910146<br>ary F<br>1514 GMT Sta<br>fy<br>11 - 3 2 2 2 2 2<br>ge Summary                                                                                                    | Author: Manager, Mic<br>atus: In Progress                                                                     | ect the add icon '<br>down and insert<br>create a Postnat<br>before signing the<br>twife<br>B U / S                                | a subject. The al Discharge S he document ■ ■ ■ ■ ■ ■ ■ ■ ■ ■ ■ ■ ■ ■ ■ ■ ■ ■ ■ ■ ■ ■ ■ ■ ■                                                                                                    | Matu<br>sign<br>I IIIIIIIIIIIIIIIIIIIIIIIIIIIIIIIIIII |
| Select *Type: Maternal Discharge<br>Discharge Summary tem<br>Freetext any informatio<br>Add Document: SMITH, HANN<br>*Type: Maternal Discharge Sum<br>*Date: 13/11/2018                                                                                                    | k on Clinical Notes<br>Summary from<br>applate will pull in inf<br>in into the template<br>AH - 910146<br>hary #<br>1514 GMT Sta<br>fy<br>11 • @ @ @ @<br>ge Summary                                                                                                    | and then sele<br>the type drop<br>formation and<br>as necessary<br>Author: Manager, Mic<br>atus: In Progress  | ect the add icon '<br>down and insert<br>create a Postnat<br>before signing the<br>dwfe<br><b>B U / S </b>                         | <ul> <li>a subject. The al Discharge S he document</li> <li>a subject. The al Discharge S he document</li> </ul>                                                                                                    | Matu<br>sign<br>I                                     |
| Select *Type: Maternal Discharge<br>Discharge Summary terr<br>Freetext any informatio<br>Add Document: SMITH, HANN<br>*Type: Maternal Discharge Sum<br>*Date: 13/11/2018 •<br>Subject: Mother's discharge<br>Associated Clinical Staff: Mod<br>Patient-Level Document:<br>Arial<br>Postnatal Discharge                                                                              | k on Clinical Notes<br>Summary from<br>aplate will pull in inf<br>in into the template<br>AH - 910146<br>hary */<br>1514 @ GMT Sta<br>fy<br>11 • 3 @ • • • •                                                                                                    | Author: Manager . Mic<br>atus: In Progress                                                                    | ect the add icon '<br>down and insert<br>create a Postnat<br>before signing the<br>dwfe<br><b>B</b> <u>U</u> <i>I</i> <u>S</u>     | <ul> <li>a subject. The al Discharge S he document</li> <li>a subject. The al Discharge S he document</li> <li>a subject. The set of the set of the set o</li></ul> | Mat<br>sign                                           |
| Select *Type: Maternal Discharge<br>Discharge Summary tem<br>Freetext any informatio<br>P Add Document: SMITH, HAN<br>*Type: Maternal Discharge Sum<br>*Date: 13/11/2018                                                                                                    | k on Clinical Notes<br>summary from<br>hplate will pull in inf<br>in into the template<br>AH - 910146<br>hary */<br>1514 @ GMT Sta<br>fy<br>11 • 🛞 @ @ @<br>ge Summary<br>haly Hanna; Obstetri                                                                                                    | and then sele<br>the type drop<br>formation and<br>as necessary<br>Author: Manager . Mic<br>atus: In Progress | ect the add icon '<br>down and insert<br>create a Postnat<br>before signing the<br>dwfe<br><b>B</b> <u>U</u> <i>I</i> <del>S</del> | <ul> <li>a subject. The al Discharge S he document</li> <li></li> <li><td>Mat<br/>sign</td></li></ul>                                                                                                    | Mat<br>sign                                           |
| Select *Type: Maternal Discharge<br>Discharge Summary terr<br>Freetext any informatio<br>P Add Document: SMITH, HAM<br>*Type: Maternal Discharge Sum<br>*Date: 13/11/2018 • •<br>Subject: Mother's discharge<br>Associated Clinical Staff: Mod<br>Patient-Level Document: •                                                                                                    | k on Clinical Notes<br>summary from<br>hplate will pull in inf<br>in into the template<br>AH - 910146<br>hary */<br>1514 © GMT Sta<br>fy<br>11 • @ @ @ @<br>ge Summary<br>haly Hanna; Obstetri                                                                                                    | and then sele<br>the type drop<br>formation and<br>as necessary<br>Author: Manager , Mic<br>atus: In Progress | ect the add icon '<br>down and insert<br>create a Postnat<br>before signing the<br>dwfe<br>B U / S                                 | <ul> <li>a subject. The al Discharge S he document</li> <li>□</li> <li>□</li> <li>□</li> </ul>                                                                                                    | Mat<br>sign                                           |
| Select *Type: Maternal Discharge<br>Discharge Summary terr<br>Freetext any informatio<br>Add Document: SMITH, HAM<br>*Type: Maternal Discharge Sum<br>*Date: 13/11/2018                                                                                                    | k on Clinical Notes<br>Summary from<br>Inplate will pull in inf<br>In into the template<br>IAH - 910146<br>Iary *#<br>1514 © GMT St<br>fy<br>11 • @ @ @ @<br>ge Summary<br>haly Hanna; Obstetri                                                                                                    | Author: Manager , Mic<br>atus: In Progress                                                                    | ect the add icon '<br>down and insert<br>create a Postnat<br>before signing the<br>twife                                           | <ul> <li>a subject. The al Discharge S he document</li> <li></li> <li><td>Matu<br/>sign<br/>©</td></li></ul>                                                                                                    | Matu<br>sign<br>©                                     |
| Select *Type: Maternal Discharge<br>Discharge Summary tem<br>Freetext any informatio<br>Add Document: SMITH, HAM<br>*Type: Maternal Discharge Sum<br>*Date: 13/11/2018                                                                                                    | k on Clinical Notes<br>Summary from<br>hplate will pull in inf<br>hn into the template<br>AH - 910146<br>hary *#<br>1514 © GMT St<br>fy<br>11 • @ @ @ @<br>ge Summary<br>shaly Hanna; Obstetri<br>ent:                                                                                                    | Author: Manager, Mic<br>atus: In Progress                                                                     | ect the add icon '<br>down and insert<br>create a Postnat<br>before signing the<br>twife<br>B U / S                                | <ul> <li>a subject. The al Discharge S he document</li> <li>□</li> <li>□</li> <li>□</li> </ul>                                                                                                    | Mat<br>sign                                           |
| Select *Type: Maternal Discharge<br>Discharge Summary tem<br>Freetext any informatio<br>Add Document: SMITH, HANN<br>*Type: Maternal Discharge Sum<br>*Date: 13/11/2018                                                                                                    | k on Clinical Notes<br>Summary from<br>hplate will pull in inf<br>on into the template<br>AH - 910146<br>hary *<br>1514 GMT st<br>fy<br>11 • @ @ @ @<br>ge Summary<br>shaly Hanna; Obstetri<br>ant:                                                                                                    | Author: Manager, Mic<br>atus: In Progress                                                                     | ect the add icon '<br>down and insert<br>create a Postnat<br>before signing the<br>dwfe<br>BUITS ()                                | <ul> <li>a subject. The al Discharge S he document</li> <li>a subject. The al Discharge S he document</li> </ul>                                                                                                    | Matu<br>Sign                                          |
| Select *Type: Maternal Discharge<br>Discharge Summary tem<br>Freetext any informatio<br>Add Document: SMITH, HANN<br>*Type: Maternal Discharge Sum<br>*Date: 13/11/2018 *<br>Subject: Mother's discharge<br>Associated Clinical Staff: Mod<br>Patient-Level Document:<br>Arial<br>Postnatal Discharge: G<br>Discharge Address if differe<br>Maternity Discharge Date                | k on Clinical Notes<br>Summary from<br>applate will pull in inf<br>an into the template<br>AH - 910146<br>ary *<br>1514 GMT Sta<br>fy<br>11 • @ @ @ @<br>ge Summary<br>shaly Hanna; Obstetri<br>ant:                                                                                                    | Author: Manager, Mic<br>atus: In Progress                                                                     | ect the add icon '<br>down and insert<br>create a Postnat<br>before signing th<br>dwfe<br>BUITSE                                   | <ul> <li>a subject. The al Discharge S he document</li> <li>a subject. The al Discharge S he document</li> </ul>                                                                                                    | Matu<br>Sign                                          |
| Select *Type: Maternal Discharge<br>Discharge Summary tem<br>Freetext any informatio<br>Add Document: SMITH, HANN<br>*Type: Maternal Discharge Sum<br>*Date: 13/11/2018 *<br>Subject: Mother's discharge<br>Associated Clinical Staff: Mod<br>Patient-Level Document:<br>Arial<br>Postnatal Discharge: G<br>Discharge Address if differe<br>Maternity Discharge Date<br>Blood Group | k on Clinical Notes<br>Summary from<br>Inplate will pull in inf<br>In into the template<br>IAH - 910146<br>Inary Fr<br>III GMT Sta<br>III GMT Sta<br>IIII GMT Sta<br>III GMT Sta<br>I | Author: Manager , Mic<br>atus: In Progress                                                                    | ect the add icon '<br>down and insert<br>create a Postnat<br>before signing th<br>dwfe<br>BUISSE<br>BUISSE<br>BUISSE               | <ul> <li>a subject. The al Discharge S he document</li> <li>a subject. The al Discharge S he document</li> </ul>                                                                                                    | Matu<br>sign                                          |
| Select *Type: Maternal Discharge<br>Discharge Summary tem<br>Freetext any informatio<br>Add Document: SMITH, HANN<br>*Type: Maternal Discharge Sum<br>*Date: 13/11/2018 *<br>Subject: Mother's discharge<br>Associated Clinical Staff: Mod<br>Patient-Level Document:<br>Arial<br>Postnatal Discharge: G<br>Discharge Address if differe<br>Maternity Discharge Date<br>Blood Group | k on Clinical Notes<br>Summary from<br>Inplate will pull in inf<br>In into the template<br>IAH - 910146<br>Inary Fr<br>III GMT Sta<br>III GMT Sta<br>II | Author: Manager . Mic<br>atus: In Progress                                                                    | ect the add icon '<br>down and insert<br>create a Postnat<br>before signing the<br>dwfe I                                          | <ul> <li>a subject. The al Discharge S he document</li> <li>a subject. The al Discharge S he document</li> </ul>                                                                                                    | Matu<br>sign                                          |

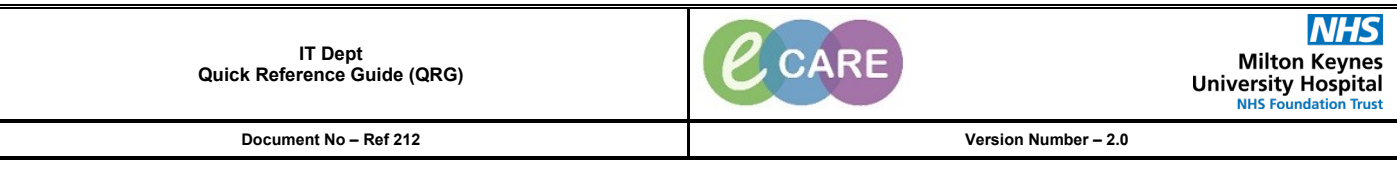

| 3. | The docun                                                                                                    | Click on<br>nent created in Clinical N                                                                                                    | the Depart button locate<br>otes (postnatal discharg<br>trusts discharge docume                                                                                                    | d on the toolbar.<br>e summary) will now l<br>ntation.                                                                                                    | be embedded into the                                   |
|----|----------------------------------------------------------------------------------------------------|----------------------------------------------------------------------------------------------------|----------------------------------------------------------------------------------------------------|----------------------------------------------------------------------------------------------------|--------------------------------------------------------|
|    | Complete tl<br>Sign the                                                                                                    | ne Mandatory fields withi<br>Checks) by clicking o<br>se sections when comple                                                                                                    | n this section (Key Disch<br>n the pencil to the right t<br>ete using the green tick.<br>sections that are com                                                                                                    | narge Details and Disc<br>o open up these secti<br>A blue tick will then a<br>plete.                                                                                     | charge Summary Final<br>ions 🚾.<br>ppear next to those |
|    |                                                                                                    | 🖌 🛛 Key [                                                                                                    | Discharge Details                                                                                                    | s m                                                                                                    |                                                        |
|    |                                                                                                    | Key Discharge Details - SMITH, HANNAH<br>🖬 🚫   🎕 🕅 🛧 🕈   🎟 🧱 🔛                                                                                                    |                                                                                                    |                                                                                                    |                                                        |
|    | *Pe                                                                                                    | rformed on: 13/11/2018                                                                                                    |                                                                                                    |                                                                                                    | By: Manager , Midwife                                  |
|    |                                                                                                    | SMITH, HANNAH<br>NHS: MRN: 910146                                                                                                    | K                                                                                                    | ey Discharge Details                                                                                                    |                                                        |
|    |                                                                                                    | Discharge Method **This inform                                                                                                    | nation will populate the Discharge letter AND the Discharge                                                                                                    | conversation**                                                                                                    |                                                        |
|    |                                                                                                    | <ul> <li>Dischage - mental tribunal</li> <li>Dischage - sell/selatve</li> <li>Patient Died</li> </ul>                                                                                                    |                                                                                                    |                                                                                                    |                                                        |
|    |                                                                                                    | Discharge Destination                                                                                                    |                                                                                                    |                                                                                                    |                                                        |
|    |                                                                                                    | Usual Face of Residence     Anbuladoy Emergency Care service     Coromay Care Unit (level 2)     Count     Custodial services     High Dependency Unit (level 2)     Home     Hompilal in the home service     Unerwise Care Unit (level 3) | Montuay     Montuay     NorwHS/LAH     NorwHS/LAH     NorwHS/ | space O Ward - physical ward bed or<br>ixed or Stilbrith<br>end Police Station<br>HSPH<br>with 24 hr nursing<br>withou 24 hr nursing<br>managed by ED<br>by Und level 21 | utside ED                                              |
|    |                                                                                                    | C Local Auth Foster Home<br>C Local Authority residential accommodatio                                                                                                    | Non-NHS Hospital     O Temporary Hom     Non-NHS/LA Care Home     O Transfer to Anot                                                                                                    | e<br>her Hospital                                                                                                    |                                                        |
|    |                                                                                                    | Discharging Staff Member Davis . Jes                                                                                                    | sica Discharge                                                                                                    | e Date/Time 13/11/2018 🐳 💌 (1529                                                                                                    |                                                        |
|    |                                                                                                    | 4                                                                                                    |                                                                                                    |                                                                                                    | To Progress                                            |
|    |                                                                                                    |                                                                                                    |                                                                                                    |                                                                                                    | (2)                                                    |
|    | The othe                                                                                                    | r sections which require                                                                                                    | completing are Maternity                                                                                                    | Postnatal PBR and I                                                                                                    | Maternity Discharge                                    |
| 4  | With a for                                                                                                    | st. These are specific to                                                                                                    | Maternity. See example                                                                                                    | n the left hand menu                                                                                                    | Sign once complete                                     |
|    | Maternity Discharg                                                                                                    | e Checklist - SMITH, HANNAH                                                                                                    |                                                                                                    |                                                                                                    | eigh ende complete.                                    |
|    |                                                                                                    |                                                                                                    |                                                                                                    |                                                                                                    |                                                        |
|    | Discharge Checkd                                                                                                    |                                                                                                    |                                                                                                    |                                                                                                    |                                                        |
|    | Matemity Dischar                                                                                                    | IS: MRN: 910146                                                                                                    |                                                                                                    | Discharge Checklis                                                                                                    | st                                                     |
|    | Newborn Discitlar                                                                                                    | Mother Newbo                                                                                                    | m                                                                                                    |                                                                                                    |                                                        |
|    |                                                                                                    | Mother                                                                                                    |                                                                                                    |                                                                                                    |                                                        |
|    |                                                                                                    |                                                                                                    |                                                                                                    |                                                                                                    |                                                        |
|    | <ul> <li>Maternity Discharg</li> <li>Image: Image and Image and Imag</li></ul> | : Checklist - SMITH, HANNAH                                                                                                    |                                                                                                    |                                                                                                    |                                                        |
|    | *Performed on: 13/11/2                                                                                                    | 018 😴 💌 1531 🚔 GMT                                                                                                    |                                                                                                    |                                                                                                    |                                                        |
|    | Discharge Checkl SN<br>Matemity Discharg NH                                                                                                    | ITTH, HANNAH<br>S: MRN: 910146                                                                                                    |                                                                                                    | Discharge Mother Ch                                                                                                    | ecklist                                                |
|    | Newborn Dischar                                                                                                    | Discharge Mother Checklist                                                                                                    |                                                                                                    |                                                                                                    |                                                        |
|    |                                                                                                    | <b>y</b>                                                                                                    | Yes No N/A                                                                                                    | Comment                                                                                                    |                                                        |
|    |                                                                                                    | Outpatient appointment arranged?<br>TTA Meds given to patient?                                                                                                    |                                                                                                    |                                                                                                    |                                                        |
|    |                                                                                                    | rri or Tell Us About Your Care given to Pati<br>Contact numbers given<br>Anti D given                                                                                                    |                                                                                                    |                                                                                                    |                                                        |
|    |                                                                                                    | Discharge Pack given                                                                                                    | X                                                                                                    |                                                                                                    |                                                        |
|    |                                                                                                    |                                                                                                    |                                                                                                    |                                                                                                    |                                                        |
|    |                                                                                                    |                                                                                                    |                                                                                                    |                                                                                                    |                                                        |

|    | IT De<br>Quick Reference                                                                                                    | ept<br>e Guide (QRG)                                                                                                    |                                                                                                    | CARI                                                                                                    | Milton<br>University H<br>NHS Found                                                                                                    | NHS<br>Keynes<br>Hospital |
|----|----------------------------------------------------------------------------------------------------|----------------------------------------------------------------------------------------------------|----------------------------------------------------------------------------------------------------|----------------------------------------------------------------------------------------------------|----------------------------------------------------------------------------------------------------|---------------------------|
|    | Document N                                                                                                    | o – Ref 212                                                                                                    |                                                                                                    |                                                                                                    | Version Number – 2.0                                                                                                    |                           |
| 5. | Once all of the rele<br>for those who are<br>has b<br>If you need to<br>Then clic<br>Note – if GP su                                                                                                    | evant sections ha<br>on medications o<br>een subsequentl<br>print any copies<br>k on the Finalise<br>rgery is not within<br>Disch | ave been comp<br>or if someone<br>ly diagnosed w<br>(Health Visitor,<br>button. This w<br>n Milton Keyne<br>harge will then | olete for examp<br>has become m<br>vith something<br>/Patient) select<br>vill send an elect<br>es, you will nee<br>appear in Docu                                 | le, more than the above may be reque<br>edically ill since admission and therein<br>this may require completion.<br>print in the bottom right hand corner.<br>ctronic copy to the patient's GP.<br>d to print a copy and send it manually<br>umentation. | iired<br>fore             |
|    | Depart Process     SMITH, HANNAH     Allergies: Morphine     PDI                                                                                                    | D:                                                                                                    | Age:19 years<br>DOB:01/Feb/99                                                                                               | Sex:Female                                                                                                    | Loc:RD8-GH Ward-09; Bay 01; Bed 04                                                                                                    |                           |
|    | Custom<br>Templater MC CPL atte                                                                                                    | CLINICAL                                                                                                    | Resus:                                                                                                    | NHS No:                                                                                                    | uqanont (U//Nov/2018 14:24 - cho - uscharge dates)<br>Clinical Staff:Hanna , Ghaly                                                                                                    | - 6-                      |
|    | Custom Template: MLG/ELdete   Diagnosis  Madcaston Recorcilation  Kap Discharge Deals  Kap Discharge Deals  Captonia (Captonia)  Materialy Discharge Deals  Materialy Discharge Deals  Materialy Discharge Deals  Materialy Discharge Deals  Materialy Discharge Deals  Finalize (seed dectoricidy to GP) | CLINCAL                                                                                                    | Milton Keynes University<br>Milton Keynes University<br>Milton Keynes<br>Tai<br>Date:                                       | Hospital NLS<br>Foundation Trust<br>Foundation Trust<br>nes University Hystelah<br>Bandray War<br>Eagledone<br>MKR SGLD<br>phone: Orosona<br>1384ord2018 15.37.40 | Injateni (20/1967/0111347 - cho - sectange astor)<br>Chical Staff-Hanna , dhaly                                                                                                    | (*)                       |

Please note that this process only covers the mother. The same steps need following for the newborn in the baby record. Firstly, any documentation required in Assessments/Fluid Balance. Secondly, Clinical Note – Newborn Discharge Summary Finally, Depart completing the mandatory fields with addition of the Maternity Discharge checklist. Postnatal PBR not relevant for newborn.

Discharge Details Date: 13/Nov/2018 15:29:00 Destination: Usual Place of Residence Discharged by: Davis , Jessica Outcome: Discharged with consent

Address : E ONDON SW1A 1AA

Summary Diagnosis: Procedures: None Problems:

Please ensure any discharge meds are reviewed

w/2018 14:24... Jual Place of Residence t: Hanna , Ghaly "Itant Speciality: Obstetrics

02/11/2018 - Asthma (Confirmed)

Print Close